## 地域力保全型一般競争入札 (事後審査型) 06. 落札者決定通知書の受理

| 「落札者決定通知書」が到着したのでお知らせ致します。<br>電子入札システムにて「落札者決定通知書」を確認してください。                            |
|-----------------------------------------------------------------------------------------|
| 調達案件名称:県道26号道路改良工事<br>調達機関名称:長崎県<br>部局名 :土木部(本庁)<br>事務所名 :建設企画課<br>入札方式名称:一般競争入札(事後審査型) |
| 本メールについて身に覚えが無い場合は、下記にご連絡をお願いします。<br>************************************               |

落札者決定通知書が発行されると、連絡先E-mail宛てに通知書発行主旨のメールが届きます。 電子入札システムにログイン後、以下の操作により通知書を確認します。 ※複数営業所を登録(委任)している場合、メール内に指名を受けた営業所名称の記載をしておりませんので、 本社/営業所いずれも確認を取って頂く様お願い致します。

| CALS/EC - Windows Inter                                                                             | met Explorer      |                                 |                               |                     |
|----------------------------------------------------------------------------------------------------|-------------------|---------------------------------|-------------------------------|---------------------|
| 🥐 長崎県                                                                                               | 入礼情報サービス 電子入札システム | 2014年08月04日 12時05分<br>検証機能 説明要求 | <b>CALS/EC</b> 電子入札システ        | ч Ø                 |
| ○ 調達案件検索                                                                                            |                   | 入札状況一覧                          |                               |                     |
| <ul> <li>         · 調達案件一覧         · 入札状況一覧         · 金録者情報         ·         ·         ·</li></ul> |                   |                                 |                               | 表示案件 1-1<br>全案件数 1  |
| <ul> <li>○保存データ表示</li> <li>○開札後処理一覧</li> </ul>                                                      | 案件表示顺序開札日付 ●      | 稈順<br>夆順                        |                               | 最新表示                |
| ○ JV案件一覧                                                                                            |                   |                                 | 最新更新日時 2                      | 2014.08.04 12:05    |
|                                                                                                    | 番 調速案件名称<br>号     | 入札/<br>入札方式 再入札/<br>見積          | #223届<br>登付票/通知書<br>プロパ<br>ティ | 摘要 状況               |
|                                                                                                    | 1 県道26号道路改良工事     | 一般競争 。<br>(事後審査型)               | 表示 未参照有り 変更                   | 表示                  |
|                                                                                                    |                   |                                 |                               | 表示案件 1-1<br>全案件数  1 |
|                                                                                                    |                   |                                 |                               | 1 🕑                 |
|                                                                                                    |                   |                                 |                               |                     |
|                                                                                                    |                   |                                 |                               |                     |
|                                                                                                    |                   |                                 |                               |                     |

落札者決定通知書を確認す る案件の「受付票/通知書 一覧」欄にある【表示】ボ タンを押下します。

| 2 長崎県             | 入礼情報   | ナービス 電子入札              | 2014年08月04日 12時(<br>システム 検証機能 説明書 | <sub>08分</sub> CALS | /EC 電子入札シン | <i>₹</i> 74 ( |
|-------------------|--------|------------------------|-----------------------------------|---------------------|------------|---------------|
| 國達案件検索            |        |                        | 入札状況通知書一                          | 一覧                  |            |               |
| 同達案件一覧            | 執行回数   | 通知書名                   | 道知書 <b>発行</b>                     | 日付                  | 通知書表示      | 通知書確認         |
| N. 机状況一覧<br>泰稳表情報 |        | 落札者決定通知書               | 平成26年08月04日                       | (月) 12時02分          | 表示         | 未参照           |
| 存データ表示            |        | 落札候補者決定通知書             | 書 平成26年08月04日                     | (月) 09時00分          | 表示         | 参照済           |
| 札後処理一覧            | 1      | 落札候補者決定通知書             | 書 平成26年07月31日                     | (木) 15時04分          | 表示         | 参照済           |
| JV案件一覧            |        | 入札締切通知書                | 平成26年07月30日                       | (水) 15時10分          | 表示         | 参照済           |
|                   |        | 入札書受付票                 | 平成26年07月30日                       | (水) 11時30分          | 表示         | 参照済           |
| <b>1</b> (70      | 数      | 入通知者名                  | 札状況通知書一覧<br><sup>通知書発行日村</sup>    | 通知書表示               | 通知書確認      |               |
| 競争参               |        | 各要件不適格通知書              | 平成26年08月05日(火)14時40分              | 表示                  | 未参照        | - (           |
| 1                 | 落札候補者法 | 央定通知書                  | 平成26年08月05日 (火) 11時15分            | 表示                  | 参照済        |               |
|                   | 入札締切通知 | 書 平成26年08月05日(火)09時05分 |                                   | 表示                  | 参照済        | -             |

入札状況通知書一覧画面が表 示されます。

「落札者決定通知書」の「通 知書表示」欄にある【表示】 ボタンを押下します。

## <不適格の場合>

事後審査の結果、不適格で あれば「競争参加資格要件 不適格通知書」に【表示】 ボタンが表示されます。 不適格通知書発行後は、次 順位者が落札候補に繰り上 げられ、再度、落札候補者 決定通知書が発行されます。

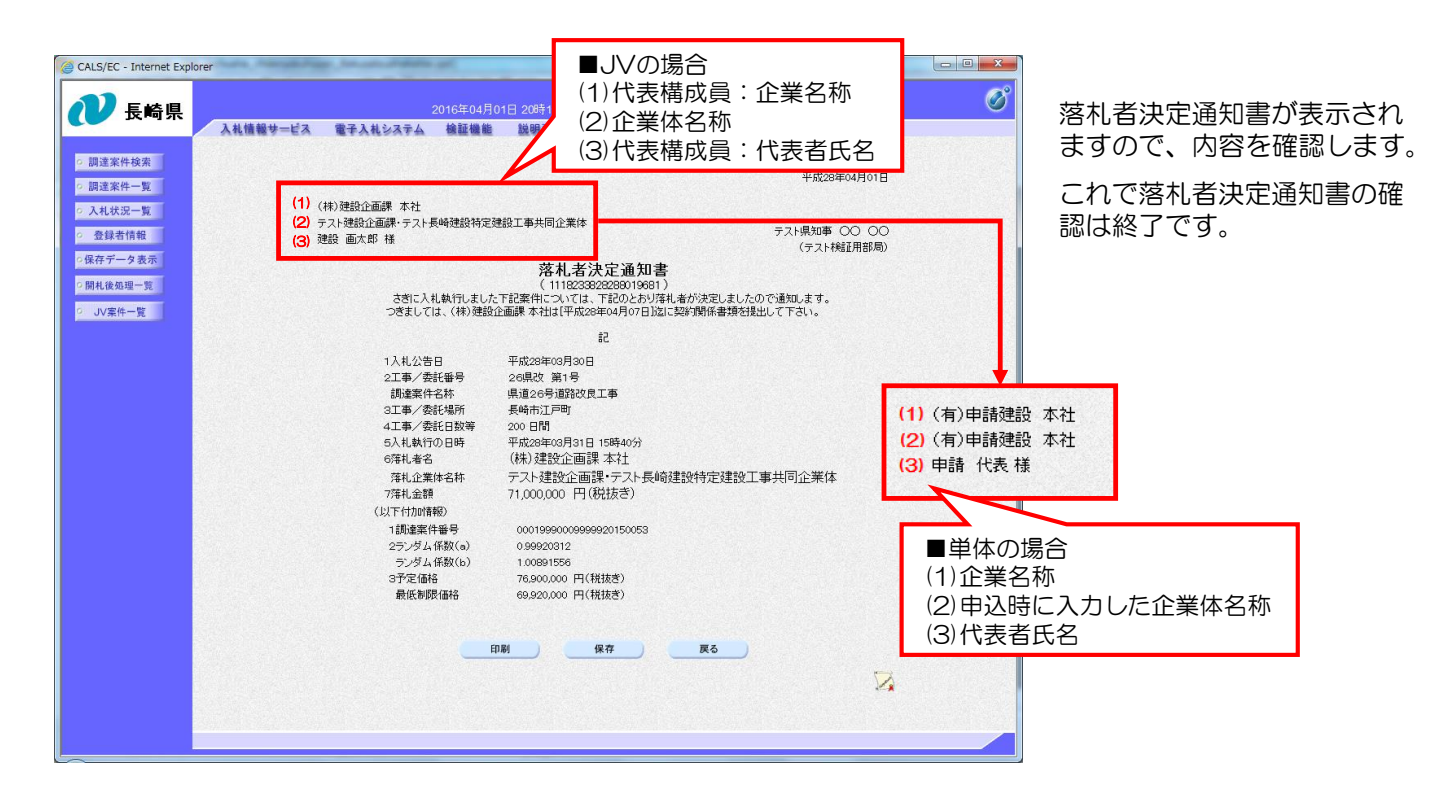